## **GpsTrackerstore**

## Setup guide for Mobile Application (App)

Please download App from your iOS or Android App Store

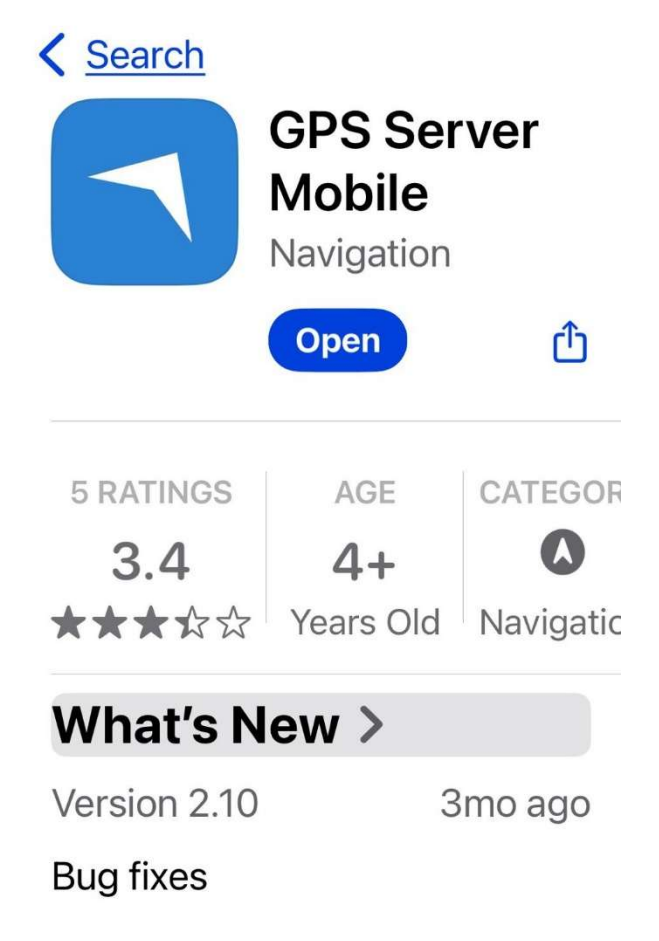

Click allow notifications to be sent

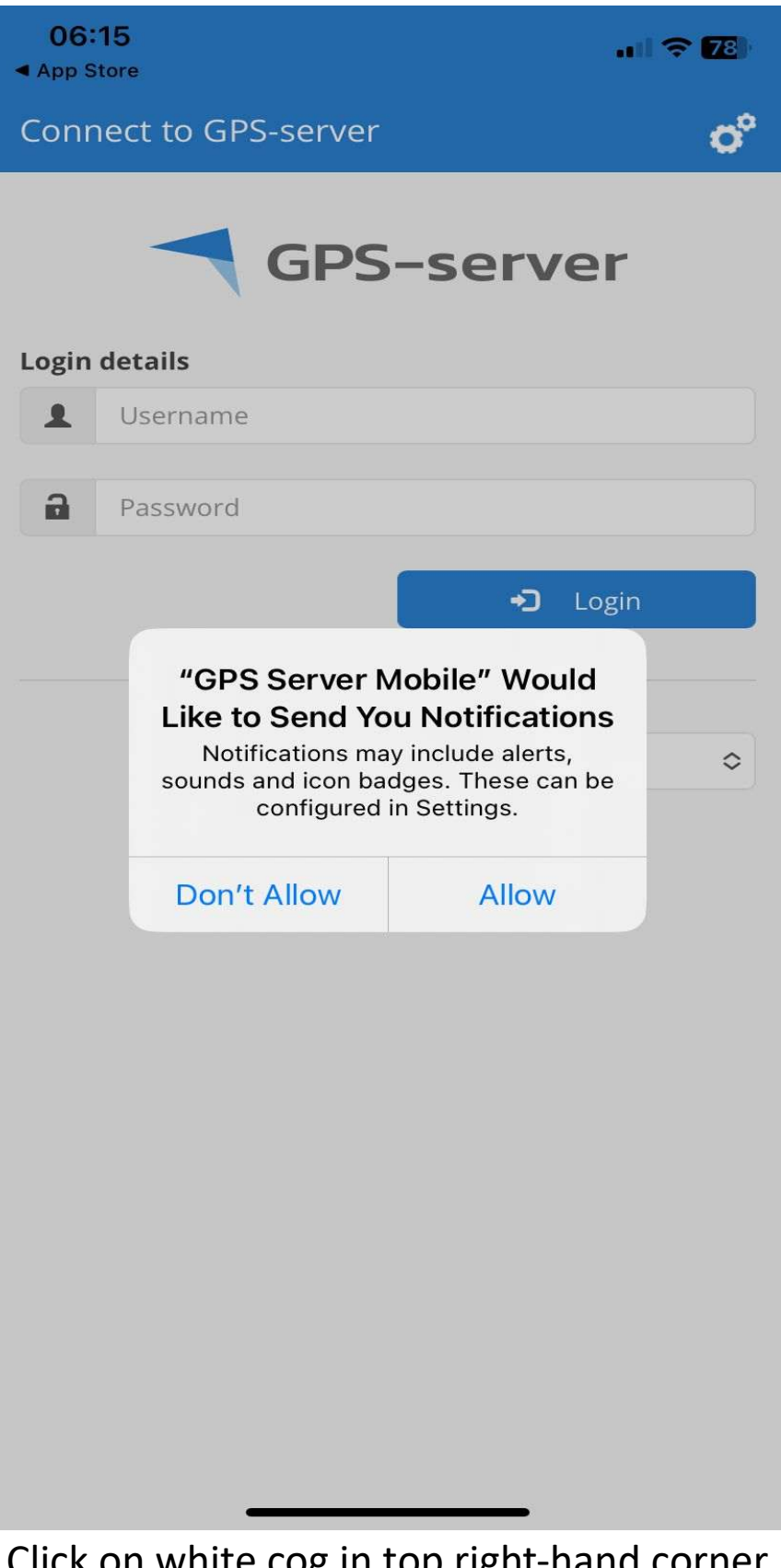

## Click on white cog in top right-hand corner

| <b>06:15</b>  |                   |          | II 🗢 📶 |  |  |  |  |
|---------------|-------------------|----------|--------|--|--|--|--|
| Conn          | ect to GPS-server |          | o°     |  |  |  |  |
|               | GPS-              | serve    | r      |  |  |  |  |
| Login details |                   |          |        |  |  |  |  |
|               | Username          |          |        |  |  |  |  |
| 2             | Password          |          |        |  |  |  |  |
|               |                   | +D Log   | şin    |  |  |  |  |
|               | E                 | nglish   | ٥      |  |  |  |  |
|               |                   |          |        |  |  |  |  |
|               |                   |          |        |  |  |  |  |
|               |                   |          |        |  |  |  |  |
|               |                   |          |        |  |  |  |  |
|               |                   |          |        |  |  |  |  |
|               |                   |          |        |  |  |  |  |
|               | Click on Custo    | m Server |        |  |  |  |  |

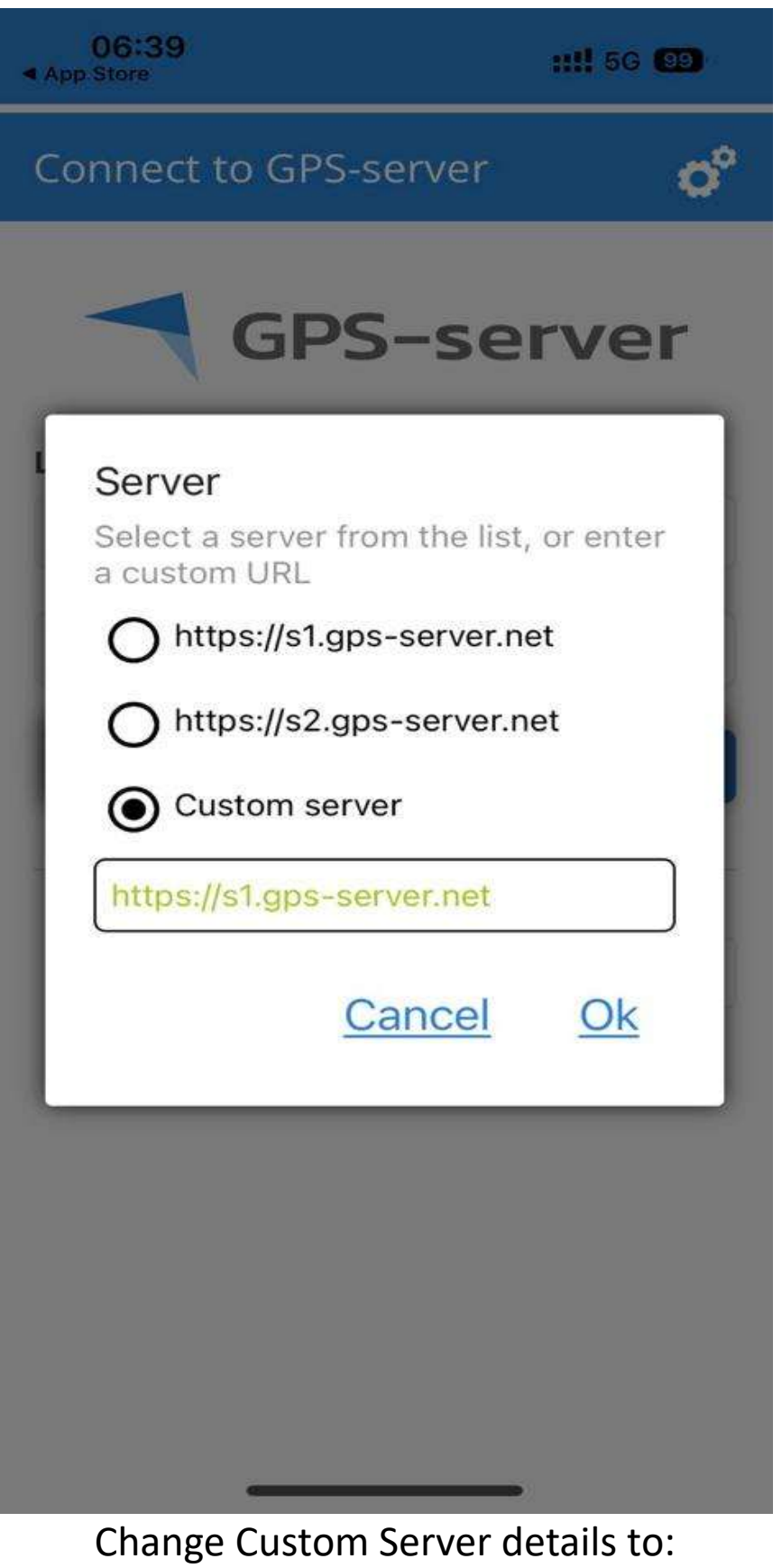

https://gpstrackerstore.uk

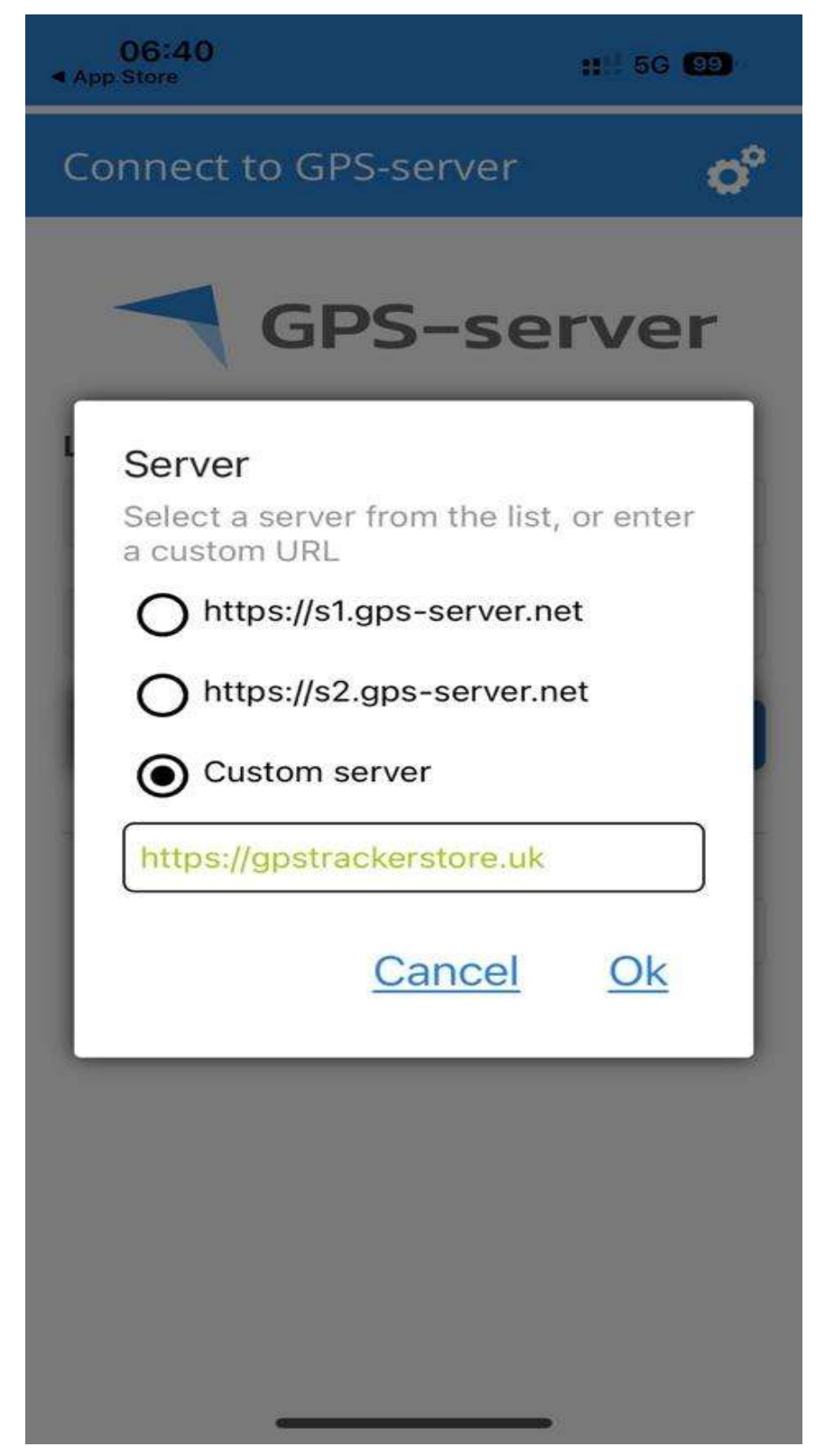

App will then load with <u>GpsTrackerstore</u> where you can then input your supplied user name and password

| App Store          |          |      |
|--------------------|----------|------|
| Connect to GpsTrac | kerstore |      |
| EneTre             | ekerctor |      |
| uparre             |          | G    |
| Login details      |          |      |
| Username           |          |      |
| Password           |          |      |
|                    | +) Lo    | ogin |
|                    |          |      |
|                    |          |      |
|                    | English  |      |
|                    |          |      |
|                    |          |      |
|                    |          |      |
|                    |          |      |
|                    |          |      |
|                    |          |      |
|                    |          |      |
|                    |          |      |
|                    |          |      |
|                    |          |      |
|                    |          |      |

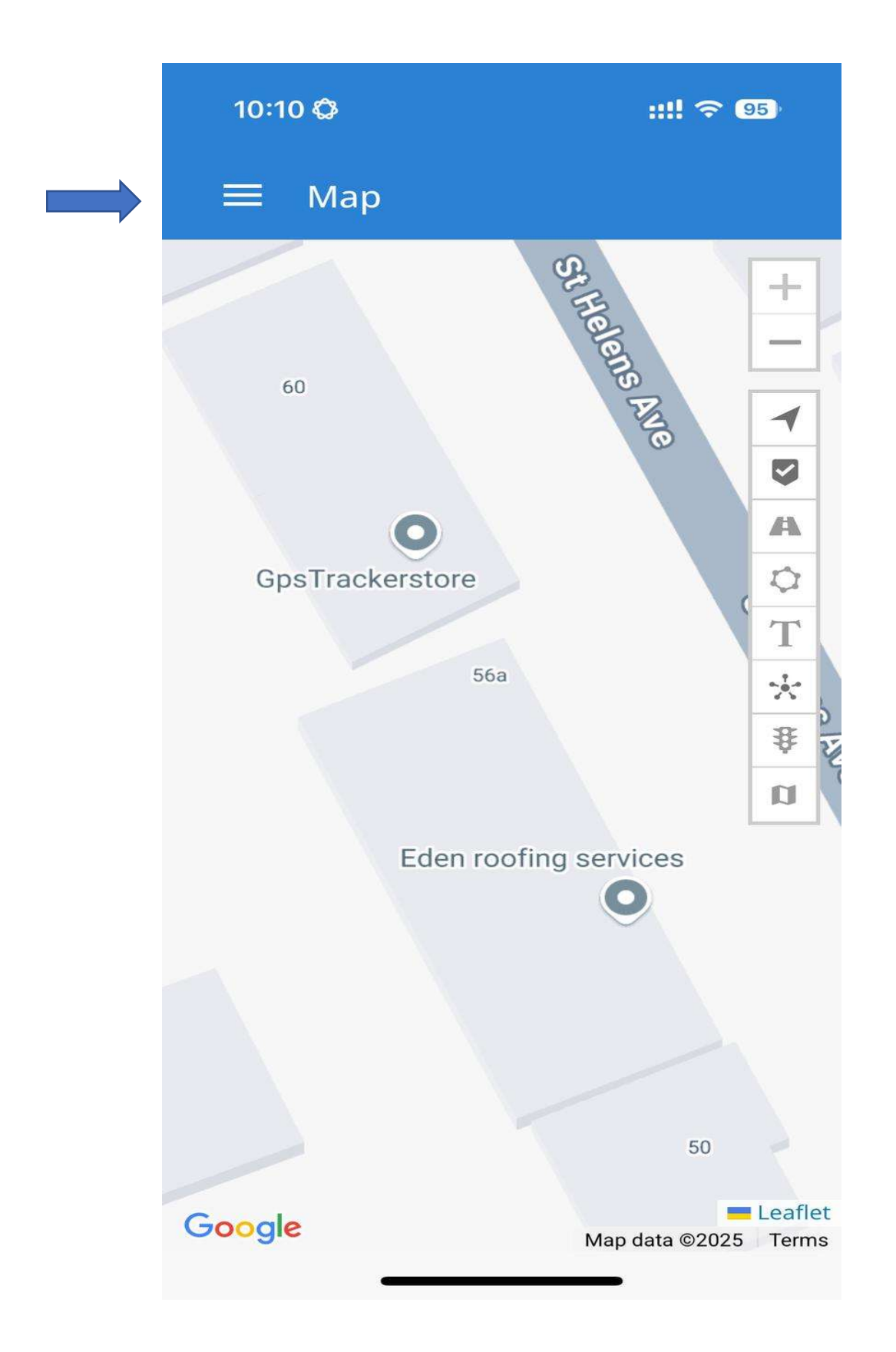

## Icon Description from Main Mapping Page

| ≡ Мар                                                                     |    |
|---------------------------------------------------------------------------|----|
|                                                                           |    |
|                                                                           | +  |
|                                                                           | -  |
| CLICKING THIS ICON WILL SHOW OR HIDE YOUR LOCATION ON THE MAP.            | -  |
| CLICKING THIS ICON WILL ENABLE OR DISABLE MARKERS                         |    |
| ENABLE OR DISABLE ROUTES                                                  | A  |
| CLICKING THIS ICON WILL ENABLE OR DISABLE YOUR GEOZONE                    | Q  |
| CLICKING THIS ICON WILL SHOW OR HIDE YOUR TRACKERS ID                     | Τ  |
| ENABLE/DISABLE CLUSTERS                                                   | *  |
| ENABLE OR DISABLE LIVE TRAFFIC                                            | \$ |
| CLICKING THIS ICON WILL GIVE YOU THE OPTION TO CHANGE<br>YOUR DEFAULT MAP | Ø  |

| <b>ැා</b><br>Dashboard | <b>S</b><br>Map          | <b>Q</b><br>Objects |
|------------------------|--------------------------|---------------------|
| <b>A</b><br>Events     | Places                   | <b>S</b><br>History |
| <b>ÎE.</b><br>Reports  | رات<br>Object<br>control | Image<br>gallery    |
| Video<br>gallery       | Settings                 |                     |
| <b>[→</b> Logout       |                          |                     |
|                        |                          |                     |

| 18:01 📥 🎫 🌣          |            | 🗟 .il 100%  |        |  |  |
|----------------------|------------|-------------|--------|--|--|
| ■ Settings           |            |             |        |  |  |
| Push notifications   |            | Yes         | ~      |  |  |
| Мар                  |            |             |        |  |  |
| Map startup position |            | Fit objects | $\sim$ |  |  |
| Map icon size        |            | 100%        | ~      |  |  |
| Other                |            |             |        |  |  |
| Startup tab          |            | Мар         | $\sim$ |  |  |
| Language             |            | English     | ~      |  |  |
| Unit of distance     |            | Mile        | ~      |  |  |
| Unit of capacity     |            | Liter       | ~      |  |  |
| Unit of temperature  |            | Celsius     | ~      |  |  |
| Time zone            |            | (UTC +1:00) | ~      |  |  |
| Change password      |            |             |        |  |  |
| Old password         |            |             |        |  |  |
| New password         |            |             |        |  |  |
| Repeat new password  |            |             |        |  |  |
|                      | Save       |             |        |  |  |
| 111                  | $\bigcirc$ |             | <      |  |  |